# <u>机架式 KVM 控制平台</u> (8 Port /16 Port) 用户手册

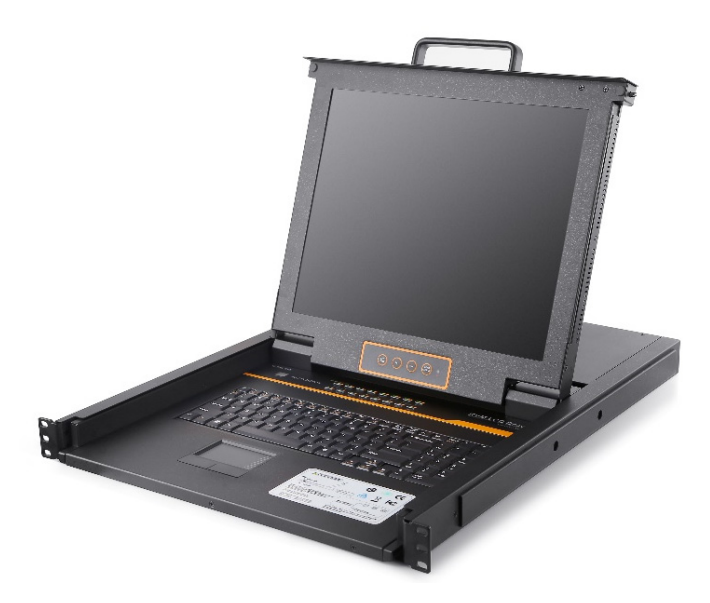

www.szkinan.com @版权所有深圳市秦安科技有限公司 印刷日期: 2024/01 版本: V2.2

# 目录

| 概貌3                                                                                                    |
|----------------------------------------------------------------------------------------------------|
| 产品描述                                                                                                    |
| 硬件安装7                                                                                                    |
| 机架安装7<br>安装示意图8                                                                                               |
| 开始使用9                                                                                                    |
| 按键操作说明                                                                                                    |
| OSD 菜单操作12                                                                                                    |
| OSD 菜单功能       13         F1 功能       14         F2 功能       17         F3 功能       18         F4 功能       20 |
| F6 功能                                                                                                    |
| F6 功能       21         F7 功能       21         F8 功能       21         M表       21                              |

概貌

产品描述

KVM 控制平台是一个集成了多端口 KVM 切换功能于 1U 高度空间的控制平台, 它通过一组设备(包含显示器、键盘、鼠标)实现对多台计算机的操作。从而节省了 为每台计算机单独配置键盘、鼠标、监视器的费用以及它们所占用的空间。

安装快速简单,只需要将电缆连接到正确的端口上,而无须软件配置,因此不存 在复杂的安装过程或不兼容问题。

KVM 控制平台可直接连接并控制 8/16 台主机,支持多硬件平台和多操作系统。

产品特性

- 17"&19"LED TFT 液晶显示屏,高亮度,高清晰,高分辨率显示
- 1U 高度,适应于19"标准机柜安装,金属结构
- 超薄键盘 99 键,带数字小键盘,标准 PS/2 接口
- 采用触摸板鼠标,高分辨率,高灵敏度。2个功能按键和滚轮功能(触摸板右边横 条区域为滚轮功能区),符合 PS/2 标准接口
- 单一控制端管理多达 8/16 台 DVI 电脑主机
- 完全兼容 HDCP 规范
- 无需安装软件-可通过前端面板按键、键盘热键, OSD 菜单选择服务器
- 多用户单控制端设置,提供1位管理员用户和最多4位普通用户,管理员可分别 授权普通用户的用户名密码以及对服务器的操作、查看甚至屏蔽权限
- 不同的用户可分别设置键盘热键【Scroll Lock】/【Caps Lock】/【F12】/【Ctrl】 设置自动扫描时间;设置通道窗口显示时间;设置用户登出时间;关闭/打开蜂鸣器以及 关闭/打开鼠标切换端口等功能
- BRC 广播功能-通过设置 BRC 广播功能,可实现同时操作多台服务器
- 仅使用鼠标即可轻松选择服务器
- 跨平台支持 Windows, Linux, Mac, Unix
- 完整的键盘鼠标信号仿真,确保开机切换无误
- 自动扫描模式可持续监控使用者所选择的服务器
- 支持热插拔-不需关闭电源即可随时增加或移除服务器

# 前视图 (见图 1-1.1)

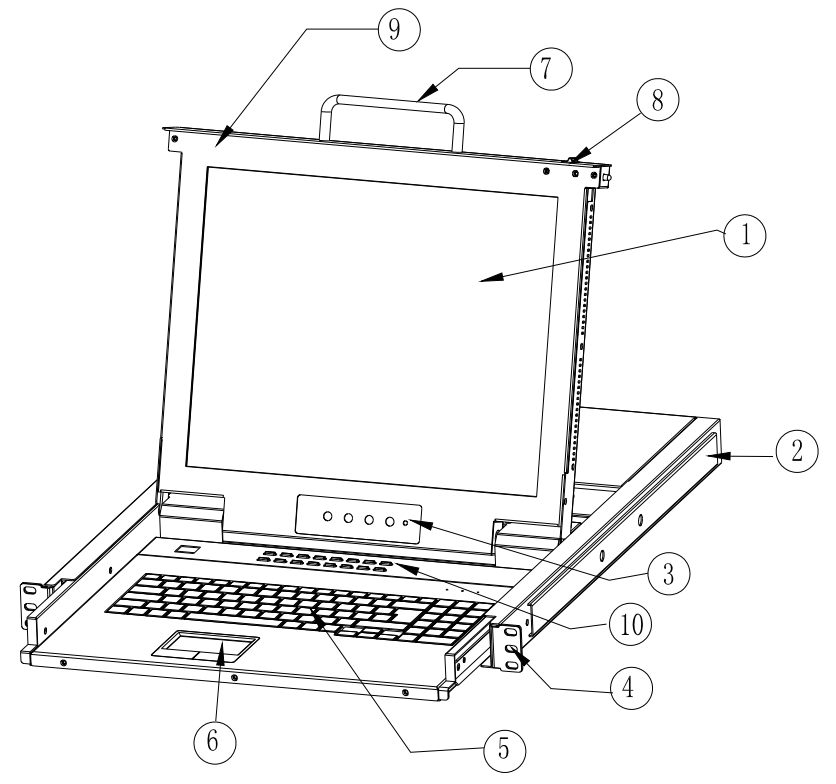

图 1-1.1 前视图

- 1. 液晶显示屏
- 2. 后挂耳导槽
- 3. OSD 控制键
- 4. 前挂耳
- 5. 键盘
- 6. 触摸鼠标
- 7. 拉手
- 8. 锁扣
- 9. 显示面板
- 10. 切换指示灯

# 结构尺寸(17")

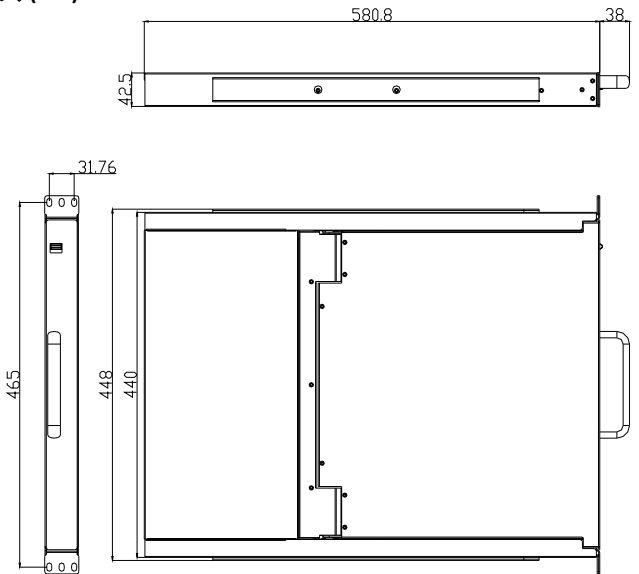

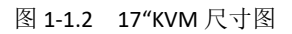

结构尺寸(19")

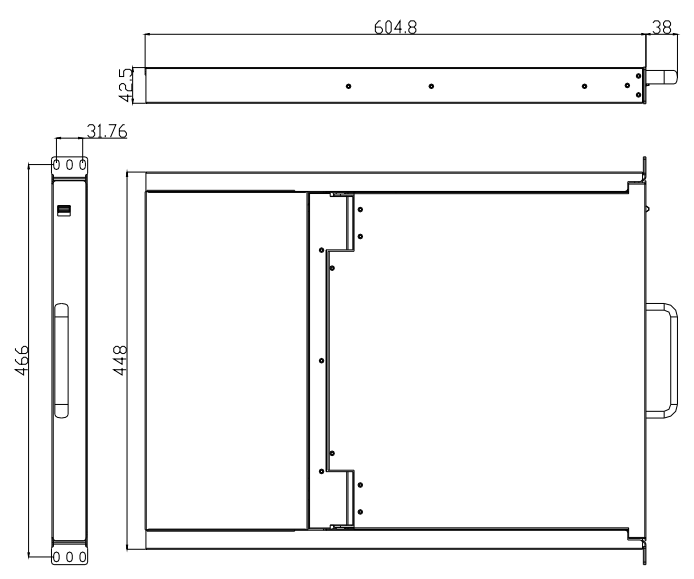

图 1-1.3 19"KVM 尺寸图

# 后视图

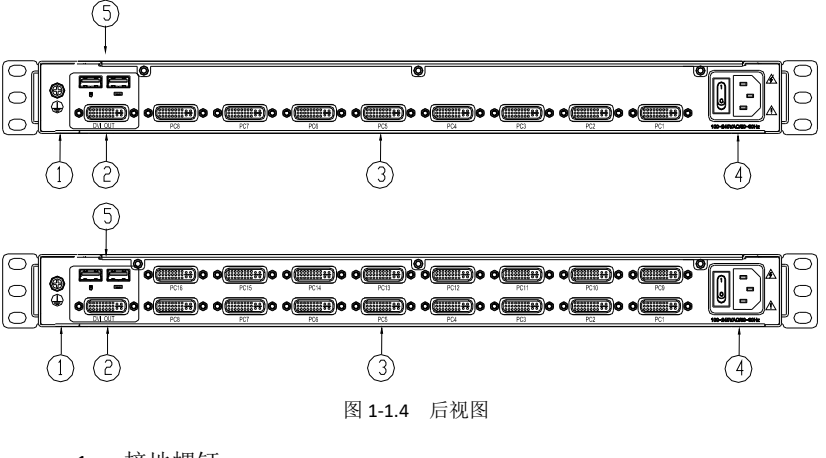

- 1. 接地螺钉
- 2. DVI 接口:外接显示器
- 3. PC 连接端口:
- 4. 电源输入插座(带开关)
- 5. USB 接口:外接键盘、鼠标

#### 硬件安装

#### 机架安装

符合标准 19"机柜的安装要求,由前向后安装,后挂耳插入导槽内,安装好后,锁紧前 后挂耳螺丝。适用机柜立柱安装间距: 17"(600-850mm),19"(716-825mm) 不在此范围内的可根据实际情况定制后挂耳长度。(见图 1-2.1、图 1-2.2)

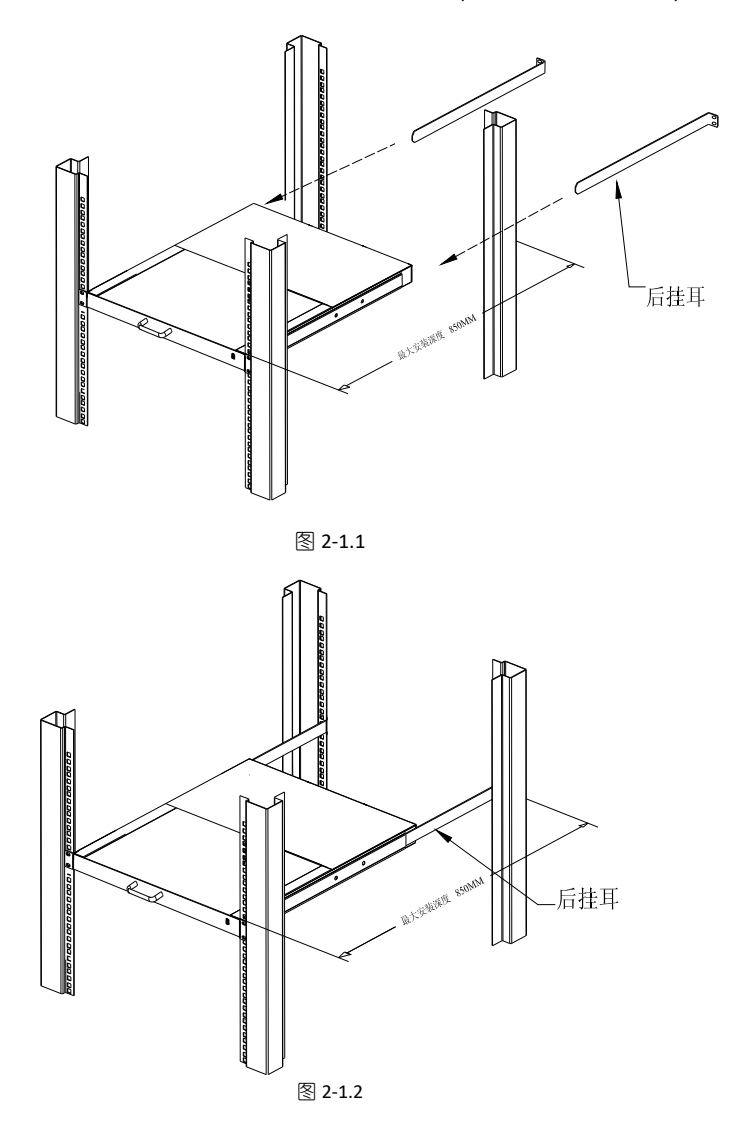

#### 安装示意图

- 1) 确保机架式 KVM 控制平台(图①处) 已接地
- 2) 将电源线(图②处)与 KVM 电源插口连接,开启电源开关(图③处)
- 3) 将 DVI 线依(图④处)把主机与 KVM 控制平台相连

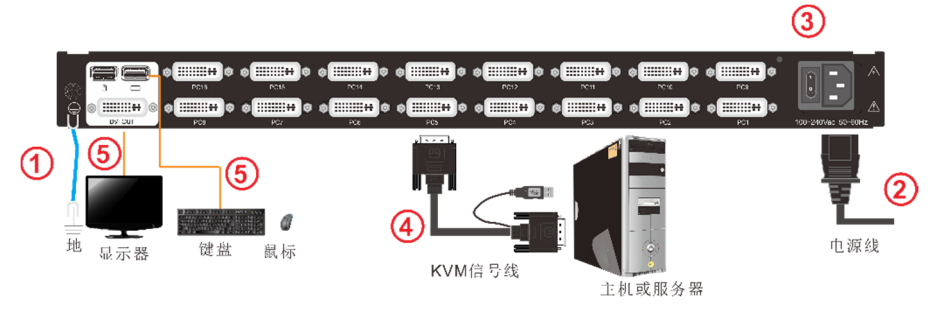

- 注:1) 1) 如想在另接一组控制端,将显示器,USB 鼠标,USB 键盘插入 KVM 相对应的端口(图⑤处)
  - \*注:外接显示器无 OSD 菜单显示,可通过热键【Ctrl】进行切换,详情设置见 OSD Hotkey 功能说明(Page:19)

为了最佳信号完整性及简化布局,我们强烈建议您使用高品质的多种长度的定制 线缆组,如上表所述,可从您的经销商购买这些线缆组

# 开始使用

● 释放锁扣;

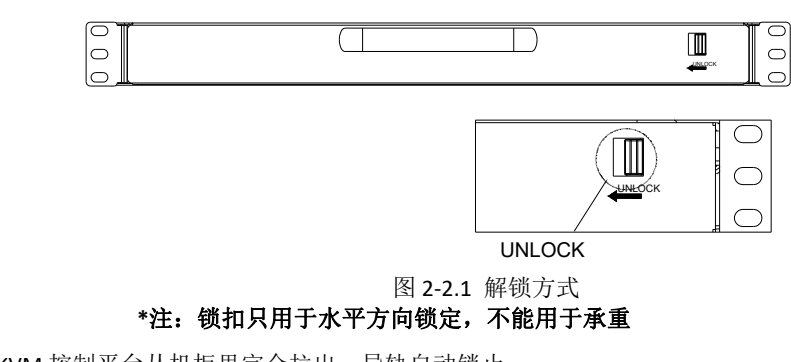

- 将 KVM 控制平台从机柜里完全拉出,导轨自动锁止;
- 此时可翻开显示面板,显示可翻开至 108°;

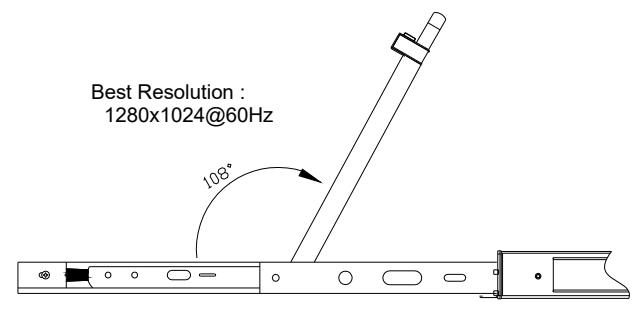

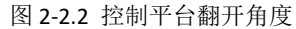

● 开启电源开关, KVM 会发出两声"哔"声, 按键内指示灯闪烁 4 次, LED 数码管 显示 01, 有 OSD 提示输入用户和密码,

| Enter  | Name and Password |
|--------|-------------------|
| UserNa | ame:              |
| Passw  | ord:              |

图 2-2.3 密码提示窗口

- 电源指示灯亮绿色,此时屏电源处于接通状态
- KVM 供电后,你可以开启电脑或服务器电源,所连接相应端口按键的指示灯亮绿 色
- 用户密码,出厂默认密码为空,按两次"Enter"回车即可
  - \* 如果 KVM 被锁定,请联系制造商

#### 使用完毕

● 合上显示面板,屏电源自动关闭

● 按 ← 方向拨动 KEY 解锁,解锁后手指先不要松开,待 KVM 推进约 5mm 后 再松开手指,推入机柜,自动锁止 (如果解锁后手指不松开,继续往里推进约 25mm 时导轨会自动锁止,当松开手指后,KVM 才能继续往里推进)

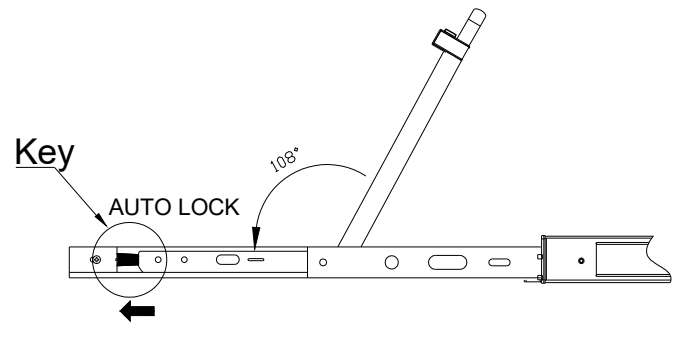

图 2-2.4 控制平台解锁示意图

按键操作说明

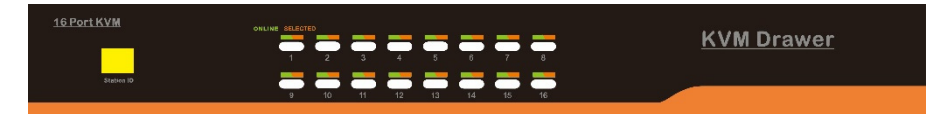

图 3-1.1 正视图

表 3-1.1 说明

| 序号 | 部件             | 功能描述                                                                                               |
|----|----------------|----------------------------------------------------------------------------------------------------|
| 1  | 1-8 or<br>1-16 | 1)从1至8 or 16 端口可以自由切换                                                                              |
| 2  | 端口指示灯          | <ol> <li>1)在线指示灯(绿色)表示相应端的主机已与 KVM 切换器连接好且 Power on.</li> <li>2)已选指示灯(橙色)表示相应端口的主机正在使用.</li> </ol> |
| 3  | Station ID     | 显示当前 Port                                                                                          |

表 3-1.1 按键操作说明

显示器调整功能

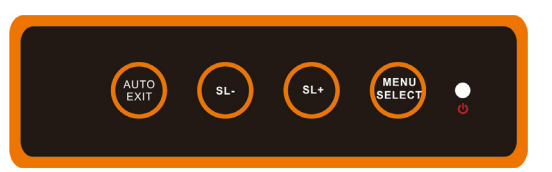

主要依靠 OSD 控制键对显示功能进行调整,具体 OSD 控制键功能

| 控制键名称       | 说明                                              |
|-------------|-------------------------------------------------|
| MENU SELECT | 进入功能选项菜单                                        |
| EXIT/AUTO   | 退出OSD菜单或返回前一功能菜单/自动调整                           |
| SL-/SL+     | 移动菜单选项,调节相应功能                                   |
| 指示灯状态       | 绿色:正常,<br>红色:关机或非标准 VESA 信号输入,<br>绿色闪烁:节能或无信号输入 |

表 3-1.2 显示器调整说明

开机或在其他情况下如果出现屏幕偏移的现象请按 AUTO 键,屏幕会进行自动调整到最佳显示状态。(如果部分显示模式不为 VESA 标准模式,则有可能自动调整不能达到理想状态,此时请按 MENU 键进入显示 OSD 菜单中选择 RESET,确认后可调整到适合状态)。

我们建议客户把显示模式设置在 1280x1024, 刷新频率选择在 60 赫兹。

#### OSD 菜单操作

双击鼠标右键或双击键盘热键【Scroll Lock】,弹出以下 OSD 主菜单,也可自定义 键盘上的 OSD 热键方式,详情见 OSD Hotkey 功能说明(Page:19)

|   | ADMII<br>F1: AC | NISTE<br>M F: | RATO<br>2: Sca | R<br>an | F3:   | Set  | 8 F<br>F4: | Ports<br>Tool |
|---|-----------------|---------------|----------------|---------|-------|------|------------|---------------|
|   | SN              | \$            | QV             | LK      | Na    | ame  |            | î             |
| ⇒ | 01-0            | 1             |                |         | SY    | STE  | М          |               |
|   | 01-0            | 2             |                |         | SY    | STEI | М          |               |
|   | 01-0            | 3             |                |         | SY    | STEI | М          |               |
|   | 01-0            | 4             |                |         | SY    | STEI | М          |               |
|   | 01-0            | 5             |                |         | SY    | STEI | М          |               |
|   | 01-0            | 6             |                |         | SY    | STEI | М          |               |
|   | 01-0            | 7             |                |         | SY    | STEI | М          |               |
|   | 01-0            | 8             |                |         | SY    | STEI | M          |               |
|   | GoTo            | SN            |                |         |       | BAN  | iksu       | M: 01         |
|   |                 |               |                |         |       |      |            |               |
|   | Page I          | JP/ D         | N: Se          | elec    | t Bar | nks  |            |               |

| 标题   | 说明                         |
|------|----------------------------|
| SN   | 主机端口号;                     |
|      | 该主机端口是正在监控的通道端<br>口;       |
| \$   | \$ 表示此通道端口的主机开启;           |
| QV   | # 表示快速查看通道端口;<br>BC 表示广播端口 |
| LK   | @表示通道端口只能查看;               |
| Name | 端口名称, 最大为 12 个字节;          |

#### 表 4-1.1: OSD 界面说明

键盘进入 OSD 菜单:

- 1. 使用向上箭头或向下箭头高亮显示所选端口, 然后按 Enter 关闭 OSD, 切换到所选择的端口
- 2. 按【0-9】任意键可进入相对应 Port 端口

鼠标进入 OSD 菜单:

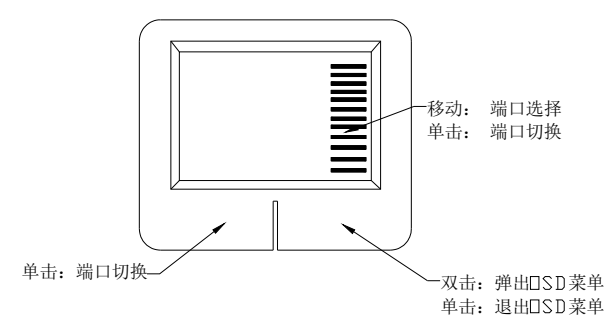

\*注意: 双击鼠标调出 OSD 主菜单后, 可使用键盘来操作, 反之不能使用.

# OSD 菜单功能

| 菜单项  | 按键          | 子菜单/说明                                                                                                    |
|------|-------------|----------------------------------------------------------------------------------------------------|
| ADM  | F1          | Set User login-设置登入用户名及密码<br>Set accessible-设置使用权限<br>BRC Mode OFF -广播模式(同时对多台主机键盘操作)<br>Load Default-恢复 KVM 系统出厂默认值                                                 |
| Scan | F2          | All-扫描所有端口<br>Power On-仅扫描 PC 开机端口<br>Quick View-仅扫描快速查看端口                                                                                                    |
| Set  | F3          | Auto Scan-设置扫描时间<br>Port ID-设置端口时间<br>OSDHotkey-设置弹出 OSD 菜单热键<br>Lout Time off- 设置屏保时间                                                                               |
| Tool | F4          | Reset KM-按 Enter复位键盘及鼠标<br>Beeper【On】-按 Enter 关闭切换 Bee 声音<br>Mouse Hot【On】-按 Enter 关闭鼠标操作 OSD 功能<br>Restore Values-按 Enter 恢复当前用户的默认值<br>About KVM-按 Enter 显示 KVM 版本 |
| Edit | F6          | 设置端口名称                                                                                                    |
| QV   | F7          | 启用或禁用快速查看通道                                                                                                    |
| Lout | F8          | 登出/锁定 KVM 切换器                                                                                                    |
|      | Esc         | 按此键退出 OSD 菜单                                                                                                    |
| Exit | Scroll Lock | 按此键退出 OSD 菜单                                                                                                    |
|      | Num Lock    | 按此键退出 OSD 菜单                                                                                                    |

表 4-1.2

# F1 功能

| •  | 菜単图                              |                      |
|----|----------------------------------|----------------------|
|    | ADMINISTRATO                     | DR 8 Ports           |
|    | F1: ADM F2: So<br>Set user Login | can F3: Set F4: Iool |
| ⊏> | Set accessible<br>BRC mode OFF   | SYSTEM               |
|    | Load Default                     | SYSTEM               |
|    | 01-03                            | SYSTEM               |
|    | 01-04                            | SYSTEM               |
|    | 01-05                            | SYSTEM               |
|    | 01-06                            | SYSTEM               |
|    | 01-07                            | SYSTEM               |
|    | 01-08                            | SYSTEM 🦊             |
|    | GoTo SN                          | BANKSUM: 01          |
|    |                                  | it F7: QV F8: Lout   |
|    | Page UP/ DN: S                   |                      |

#### 操作方法

- 1)使用【F1】键或使用【←】【→】键从 其他菜单项进入子菜单。
- 2)使用【个】【↓】键移动高亮条选择子 菜单选项。
- 使用【Enter】键选择并退出 ADM 菜 单。
- 4)使用【Esc】键取消本次操作并退出 ADM 菜单

#### ● 菜单说明

- ◆ Set User Login—按【Enter】键选择此子菜单,出现如下示图(4-1.1):
- 可设定1个管理员用户及4个操作用户(用户名及密码最长16个字符,按住Shift 键为小写)

| ADMINISTRATOR8 PortsF1: ADMF2: ScanF3: SetF4: Tool    |       | ADMINISTRATOR8 PortsF1: ADMF2: ScanF3: SetF4: Tool    |
|-------------------------------------------------------|-------|-------------------------------------------------------|
| Set User Login                                        |       | Set User Login                                        |
| USER1<br>USER2<br>USER3                               | Enter | Password<br>Confirm                                   |
| USER4<br>01-06 SYSTEM<br>01-07 SYSTEM                 | -     | 01-06 SYSTEM<br>01-07 SYSTEM                          |
| 01-08 SYSTEM                                          |       | 01-08 SYSTEM                                          |
| F6: Edit F7: QV F8: Lout<br>Page UP/ DN: Select Banks |       | F6: Edit F7: QV F6: Lout<br>Page UP/ DN: Select Banks |

#### 图 4-1.1

图 4-1.2

说明:按图(4-1.2)可随意设置任一用户名及密码,输入后提示"User setup ok"表示已设定好你所需的用户名及密码,如提示"Password Not Match"表示你需重新输入与第一次输入一致的密码

◆ Set accessible—按【Enter】键选择此子菜单,出现如下示图(4-1.3):

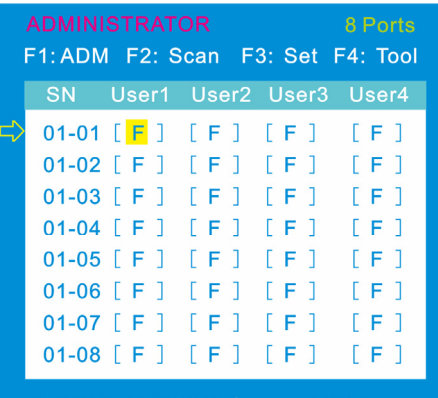

F: FULL V: VIEW Space: NULL

图 4-1.3

| 菜单   | 说明                      |
|------|-------------------------|
| FULL | 完全访问,可对端口进行任一操作         |
| VIEW | 只读,只能对端口查看,不能对此端口进行操作   |
| NULL | 空白,此端口将不会显示在用户的 OSD 菜单上 |

注: 管理员始终具有完全访问所有端口的权限

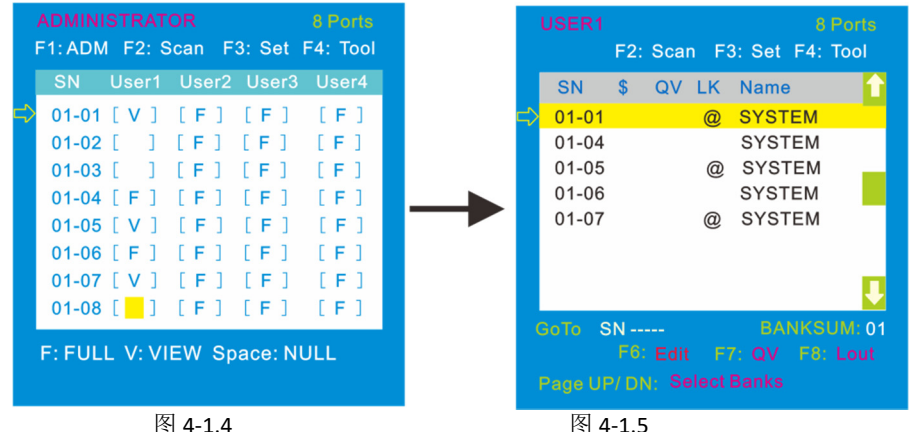

说明: 1, 如你在[User1]用户下设置权限,按【Space】键选择所需设置的权限 2. 由[User1] 用户登入 OSD 菜单(图 4-1.5) 所示 ◆ BRC Mode off- 按【Enter】键,关闭或者打开 BRC 广播模式(图 4-1.6) 进入主菜单,按【F7】按键增加或者删除需要广播的端口,设置为广播的端口在主 菜单 QV 栏目下显示为 BC 图标,如图 4-1.7 在广播模式下,可以对选定的多个端口 的主机键盘进行同步操作,适用于特定的应用领域,注意:在广播模式下的主机, 鼠标是禁止使用的。

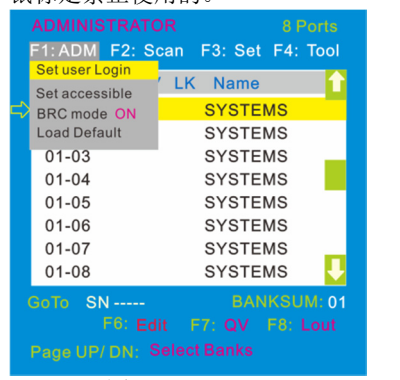

图 4-1.6

1) 打开 BRC 广播模式

图 4-1.7

F1: ADM F2: Scan F3: Set F4: Tool

SYSTEM

SYSTEM

SYSTEM

SYSTEM

SYSTEM

SYSTEM

SYSTEM

SYSTEM

SN \$ QV LK Name

BC

BC

BC

01-01

01-02

01-03

01-04

01-05

01-06

01-07

01-08

GoTo SN -----

- 【F1】->BRC Mode OFF->按【Enter】键 -->BRC Mode ON (图 4-1.6)
- 2) 打开需要广播功能的端口

按【个】【↓】键—>选择需要打开广播功能的端口→按【F7】→主菜单 QV 栏内会 出现 BC 图标(图 4-1.7),该端口已进入广播模式

- 3) 关闭广播功能的端口 按【个】【↓】键->选择需要关闭广播功能的端口→按【F7】→主菜单 QV 栏内的 BC 图标消失,该端口关闭广播功能
- 4) 关闭 BRC 广播模式

调出 OSD 主菜单→【F1】->BRC Mode ON ->按【Enter】键-->BRC Mode OFF KVM 系统退出广播模式(图 4-1.8)

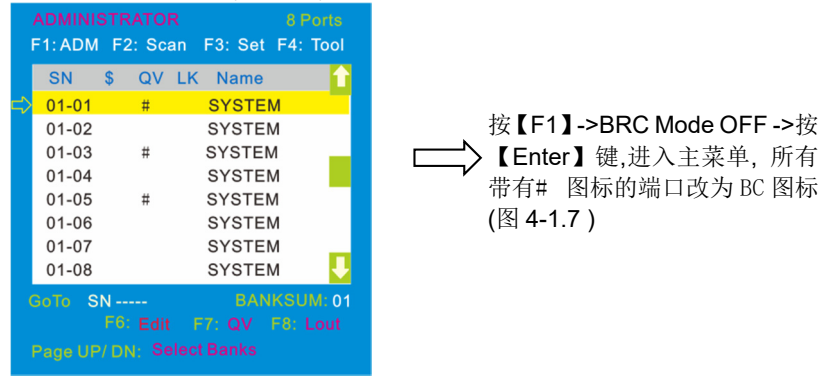

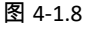

◆ Load Default--- 按【Enter】 键选择此子菜单,所设的值均恢复出厂默认

# F2 功能

● 菜单图

|               |         |                 |               | 8 Ports  |
|---------------|---------|-----------------|---------------|----------|
|               | F1: ADM | F2: Scan        | F3: Set       | F4: Tool |
|               | SN      | ALL<br>Power On | Name          | <b>1</b> |
| $\Rightarrow$ | 01-01   | Quick View      | <b>BYSTEI</b> | M        |
|               | 01-02   |                 | SYSTE         | M        |
|               | 01-03   |                 | SYSTE         | M        |
|               | 01-04   |                 | SYSTE         | M        |
|               | 01-05   |                 | SYSTE         | M        |
|               | 01-06   |                 | SYSTE         | И        |
|               | 01-07   |                 | SYSTE         | VI       |
|               | 01-08   |                 | SYSTE         | и 🦊      |
|               | Goto SI | V               | BAN           | KSUM: 01 |
|               |         | Fo. Edit        |               | F8: Lout |
|               | Page UP | DN: Selec       |               |          |

# 操作方法

- 1.使用【F2】键或使用【←】【→】键从其 他菜单项进入子菜单。
- 2.使用【个】【↓】键移动高亮条选择子菜 单选项。
- 3.使用【Enter】键选择并退出 Scan 菜单。
- 4. 使用【Esc】键取消本次操作并退出 Scan 菜单

# ● 菜单说明

| 子菜单        | 说明                                |
|------------|-----------------------------------|
| All        | 以设定的扫描间隔时间扫描所有端口                  |
| Power On   | 以设定的扫描间隔时间扫描有信号 "\$"的端口           |
| Quick View | 以设定的扫描间隔时间扫描有 Quick view "#"标志的端口 |

# F3 功能

● 菜单图

|                           |                                            |                    |        |                       |                                                      |                         |                                | 8 Ports        |  |
|---------------------------|--------------------------------------------|--------------------|--------|-----------------------|------------------------------------------------------|-------------------------|--------------------------------|----------------|--|
|                           | F1: ADN                                    | / F2               | 2: Sca | n F                   | 3: S                                                 | et                      | F4:                            | Tool           |  |
|                           | SN                                         | \$                 | QV     | Auto                  | Scar                                                 | ו                       | _                              |                |  |
|                           | 01-01                                      |                    |        | OSE                   | D<br>Hotk                                            | ev                      |                                |                |  |
|                           | 01-02                                      |                    |        | Lout                  | Time                                                 | OF                      | F                              |                |  |
|                           | 01-03                                      |                    |        | 5                     | SYST                                                 | EN                      | Λ                              |                |  |
|                           | 01-04                                      |                    |        | 5                     | SYST                                                 | EN                      | Λ                              |                |  |
|                           | 01-05                                      |                    |        | 5                     | SYST                                                 | EN                      | Λ                              |                |  |
|                           | 01-06                                      |                    |        | 5                     | SYST                                                 | EN                      | Λ                              |                |  |
|                           | 01-07                                      |                    |        | S                     | SYST                                                 | EN                      | Λ                              |                |  |
|                           | 01-08                                      |                    |        | 5                     | SYST                                                 | EN                      | Λ                              |                |  |
|                           | Зото 🖇                                     | SN                 |        |                       | B,                                                   | AN                      | κsι                            | JM: 01         |  |
|                           |                                            |                    |        |                       |                                                      |                         |                                |                |  |
| Page UP/ DN: Select Banks |                                            |                    |        |                       |                                                      |                         |                                |                |  |
| (                         | 01-05<br>01-06<br>01-07<br>01-08<br>30To 3 | SN<br>F6:<br>P/ DI | Edit   | S<br>S<br>F7<br>ect E | SYST<br>SYST<br>SYST<br>SYST<br>B<br>C<br>C<br>Sanks | TEN<br>TEN<br>TEN<br>AN | л<br>Л<br>Л<br>Л<br>КSU<br>F8: | JM: 01<br>Lout |  |

# ● 菜单说明

# 操作方法

- 1. 使用【F3】键或使用【←】【→】键从 其他菜单项进入子菜单。
- 使用【↑】【↓】键移动高亮条选择子 菜单选项。
- 3. 使用【Enter】键选择并退出 Set 菜单。
- 4 使用【Esc】键取消本次操作并退 Set 菜单

| 子菜单           | 缺省值说明                                                                                                    |  |  |  |  |
|---------------|----------------------------------------------------------------------------------------------------|--|--|--|--|
| Auto Scan     | 5S(有效范围 5-99)                                                                                                    |  |  |  |  |
| Port ID       | 0S:不显示通道窗口<br>1-985:显示相应的秒数,最大 98s<br>99S:永久显示                                                                    |  |  |  |  |
| OSD Hotkey    | 【Scroll Lock 】 + 【Scroll Lock 】<br>【CapsLock】 + 【CapsLock】<br>【F12】 + 【F12】<br>【Ctrl】 + 【Ctrl】 + 【KVM Hotkey】     |  |  |  |  |
| Lout Time off | 00: off 关闭屏保设置<br>01-99M: 设置相应的屏保时间<br>说明:用户停止操作一段时间后,将自动退出当前用户,<br>锁定 KVM 控制端,出现如下界面:<br>Enter Name and Password |  |  |  |  |
|               | ym输入用户名及密码才能操作                                                                                                    |  |  |  |  |

OSD Hotkey 功能说明:

#### 操作方法

- 1. 使用【F3】键后再使用【↓】键移动高亮条选择"OSD Hotkey"子菜单选项, 按【Enter】键确认出现下图,绿色箭头为当前热键模式。
- 2. KVM 默认为:【Scroll Lock】热键

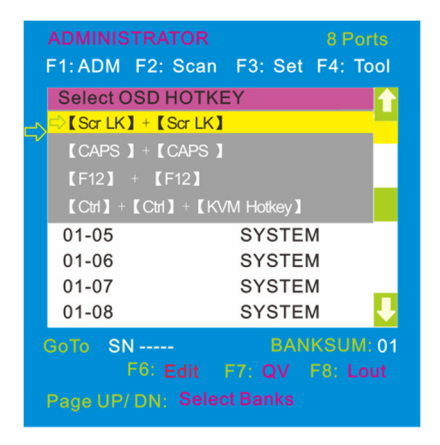

选择"【Ctrl】【Ctrl】 +【KVM Hotkey】"后按【Enter】方可使用【Ctrl】热键操作,在此 热键模式下,鼠标热键无法进入 OSD 菜单。

热键命令如下:两次【L\_Ctrl】+ 各功能对应键

| 功能名称       | 操作方法     | 功能描述                                                                                                    |  |  |  |  |
|------------|----------|----------------------------------------------------------------------------------------------------|--|--|--|--|
|            | + 1~8    | 直接对 1~8 端口切换,例如:<br>两次【L_Ctrl】+【2】,切换当前级的第 2<br>个端口                                                       |  |  |  |  |
| 端口切换       | + F1~ F8 | 直接对 9-16 端口切换                                                                                             |  |  |  |  |
|            | + ↑/↓    | 连续切换到上一个或下一个端口                                                                                            |  |  |  |  |
| 自动扫描       | + S      | <ol> <li>对连接了 PC 或服务器的端口进行扫描,扫描时间能通过 OSD 菜单中的选项由用户自己设定,按键盘任意键将退出扫描状态</li> <li>2.移动鼠标可相应的延长扫描时间</li> </ol> |  |  |  |  |
| 弹出 OSD 主菜单 | +"空格键"   | 弹出 OSD 主菜单(详见 OSD 菜单操作)                                                                                   |  |  |  |  |

# F4 功能

● 菜单图

| ol                        |  |  |  |  |  |  |  |
|---------------------------|--|--|--|--|--|--|--|
|                           |  |  |  |  |  |  |  |
|                           |  |  |  |  |  |  |  |
|                           |  |  |  |  |  |  |  |
|                           |  |  |  |  |  |  |  |
|                           |  |  |  |  |  |  |  |
|                           |  |  |  |  |  |  |  |
|                           |  |  |  |  |  |  |  |
|                           |  |  |  |  |  |  |  |
| ł                         |  |  |  |  |  |  |  |
| GoTo SN BANKSUM: 01       |  |  |  |  |  |  |  |
|                           |  |  |  |  |  |  |  |
| Page UP/ DN: Select Banks |  |  |  |  |  |  |  |
|                           |  |  |  |  |  |  |  |

# ● 菜单说明

#### 操作方法

- 使用【F4】键或使用【←】【→】键从其他 菜单项进入子菜单。
- 使用【个】【↓】键移动高亮条选择子菜单 选项。
- 3. 使用【Enter】键选择并退出 Tool 菜单。
- 4. 使用【Esc】键取消本次操作并退出 TOOL 菜单

| 子菜单            | 说明                                          |
|----------------|---------------------------------------------|
| Reset KM       | 初始化鼠标,键盘<br>当连接到切换器的鼠标,键盘出现故障               |
| Beeper 【On】    | 开关切换 Bee 声音,<br>【On】为开【Off】表示无 Bee 声        |
| Mouse Hot【On】  | 开关鼠标切换功能,<br>【On】为开【Off】表示鼠标无法对 OSD 操作      |
| Restore Values | 恢复出厂缺省值<br>显示时间,NAME,Quick View 等,F1 操作功能除外 |
| About KVM      | 显示 KVM 的版本信息                                |

# F6 功能

Edit 设置 Port 名称

|                          | ADMINISTRATOR 8 Ports     |        |    |     |      |     |      |  |
|--------------------------|---------------------------|--------|----|-----|------|-----|------|--|
|                          | F1: ADM                   | F2: Sc | an | F3: | Set  | F4: | Tool |  |
|                          | SN                        | \$ QV  | LK | Na  | me   |     | Î    |  |
|                          | 01-01                     |        |    | SYS | TEN  | N   |      |  |
|                          | 01-02                     |        |    | SYS | STEN | N   |      |  |
|                          | 01-03                     |        |    | SYS | STE  | N   |      |  |
|                          | 01-04                     |        |    | SYS | STE  | N   |      |  |
|                          | 01-05                     |        |    | SYS | STE  | N   |      |  |
|                          | 01-06                     |        |    | SYS | STE  | N   |      |  |
|                          | 01-07                     |        |    | SYS | STE  | N   |      |  |
|                          | 01-08                     |        |    | SYS | STEN | N   |      |  |
| NAME: SYSTEM BANKSUM: 01 |                           |        |    |     |      |     |      |  |
|                          |                           |        |    |     |      |     |      |  |
|                          | Page UP/ DN: Select Banks |        |    |     |      |     |      |  |

# F7 功能

|    | ADMINI<br>F1: ADM         | STRA | ATOF<br>Sca | R<br>in | F3: | Set  | 8 F<br>F4: | Ports<br>Tool |  |
|----|---------------------------|------|-------------|---------|-----|------|------------|---------------|--|
|    | SN                        | \$   | QV          | LK      | Na  | me   |            | <b>1</b>      |  |
| => | 01-01                     | \$   | #           |         | SYS | STE  | М          |               |  |
|    | 01-02                     |      |             |         | SYS | STE  | N          |               |  |
|    | 01-03                     |      |             |         | SYS | STEN | N          |               |  |
|    | 01-04                     |      |             |         | SYS | STE  | N          |               |  |
|    | 01-05                     |      |             |         | SYS | STEN | N          |               |  |
|    | 01-06                     |      |             |         | SYS | STE  | N          |               |  |
|    | 01-07                     |      |             |         | SYS | STE  | N          |               |  |
|    | 01-08                     |      |             |         | SYS | STE  | N          |               |  |
|    | GoTo S                    | N    |             |         |     | BAN  | кsu        | M: 01         |  |
|    |                           |      |             |         |     |      | F8: I      |               |  |
|    | Page UP/ DN: Select Banks |      |             |         |     |      |            |               |  |

# F8 功能

设置锁控制平台端口

● 按【F8】键退出 OSD 主菜单且完全退出当前端口, 出现用户登入窗口

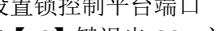

- 用【个】【↓】键选择通道:
- 按 F6 键后光标停留在当前要修改的 NAME 名称第一个字母上
- 用【Enter】键保存新名称并退出行编 辑器:
- 用【Esc】键放弃并退出行编辑器

# 注意

NAME 名字符包括:

字母: A-Z (按住 Shift 键为小写) 数字: 0-9

缺省值: SYSTEM

设置快速查看通道(QV)

- 用【个】【↓】键选择通道:
- 按【F7】键设置当前通道快速查看,这时 通道相应的 QV 栏出现 QV 标志:

注意:

如果当前通道属性已有 QV 标志, 按【F7】键就 可取消当前的 OV 属性:如果想取消所有的 OV 属性, 按 F4: Tool 下的子菜单 Restore Values 即 可(此时端口名也将恢复默认值)。

【缺省值】所有当前通道关闭 QV 功能。

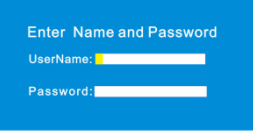

用户如果要进入控制台必须输入用户及密码

# 附表

产品技术规格(17")

| 性能参                      | 参数名称           | LD2708                                | LD2716   |  |  |
|--------------------------|----------------|---------------------------------------|----------|--|--|
|                          | 直接连接数          | 8                                     | 16       |  |  |
| 土机连按致                    | 最大连接数          | 8                                     | 16       |  |  |
| 端口模拟功能                   | 键盘、鼠标          | USB                                   |          |  |  |
|                          | 显示屏类型          | SXGA TFT                              |          |  |  |
|                          | 可视面积           | 17 "                                  |          |  |  |
| <u> </u>                 | 最佳分辨率          | 1280×1024@60Hz                        |          |  |  |
| 液晶显示屏<br>(LED <b>屏</b> ) | 色彩显示           | 16.7 M                                |          |  |  |
| ( ///                    | 亮度             | 250cd/m <sup>2</sup> ( Typ )          |          |  |  |
|                          | 对比度            | 1000:1 (Тур)                          |          |  |  |
|                          | 像素间隔 (mm)      | 0.264(H) × 0.264(W)                   |          |  |  |
| 自圩                       | <b>X/Y</b> 分辨率 | >1000 点 / 英寸,( 40 点/mm )              |          |  |  |
| EEL 17/1                 | 滚轮             | 支持滚轮功能                                |          |  |  |
| 键盘                       |                | 99键<br>(82键主键盘 +17键                   | 独立数字键盘)  |  |  |
| 端口选择方式                   |                | 按键,热键,OSD 菜单                          | <u>1</u> |  |  |
| 电源输入额定值                  |                | 100V- 240Vac , 50-60Hz                | , <1.5A  |  |  |
| 耗电量                      |                | 22W                                   | 24W      |  |  |
| 机柜立柱安装间                  | 距              | 600mm~850mm ( L=420mm)<br>其它规格可定制专用挂耳 |          |  |  |
| 工作温度                     |                | 0—50 ℃                                |          |  |  |
| 贮藏温度                     |                | -20—60 ℃                              |          |  |  |
| 湿度                       |                | 0—80% RH, 无凝结                         |          |  |  |
| 净重                       |                | 12.8kg 13kg                           |          |  |  |
| 机身尺寸 (W×D                | x H)           | 448mm×581mm×42.5mm                    |          |  |  |
| 包装尺寸 (W×D                | x H)           | 765mm×615mm×185mm                     |          |  |  |
| 电源输入选配                   |                | -36V— -72Vdc                          |          |  |  |

# 产品技术规格(19")

| 性能参                      | 数名称            | LD1908 LD1916                        |         |  |  |
|--------------------------|----------------|--------------------------------------|---------|--|--|
| <b>-</b>                 | 直接连接数          | 8                                    | 16      |  |  |
| 土机连按致                    | 最大连接数          | 8                                    | 16      |  |  |
| 端口模拟功能                   | 键盘、鼠标          | USB                                  |         |  |  |
|                          | 显示屏类型          | SXGA TFT                             |         |  |  |
|                          | 可视面积           | 19"                                  |         |  |  |
| ~                        | 最佳分辨率          | 1280×1024@60Hz                       |         |  |  |
| 液晶显示屏<br>(LED <b>屏</b> ) | 色彩显示           | 16.7 M                               |         |  |  |
| ( //)                    | 亮度             | 250cd/m²( T y p )                    |         |  |  |
|                          | 对比度            | 1000:1 (Түр)                         |         |  |  |
|                          | 像素间隔 (mm)      | 0.2928(H) × 0.2928(W)                |         |  |  |
| 自行                       | <b>X/Y</b> 分辨率 | >1000 点 / 英寸,( 40 点/mm )             |         |  |  |
| EEL 121                  | 滚轮             | 支持滚轮功能                               |         |  |  |
| 键盘                       |                | 99键<br>(82键主键盘 +17键                  | 独立数字键盘) |  |  |
| 端口选择方式                   |                | 按键,热键,OSD 菜单                         | L       |  |  |
| 电源输入额定值                  |                | 100V- 240Vac , 50-60Hz , <1.5A       |         |  |  |
| 耗电量                      |                | 23W 25W                              |         |  |  |
| 机柜立柱安装间罩                 |                | 716mm~825mm (L=262mm)<br>其它规格可定制专用挂耳 |         |  |  |
| 工作温度                     |                | 0—50 ℃                               |         |  |  |
| 贮藏温度                     |                | -20—60 ℃                             |         |  |  |
| 湿度                       |                | 0—80% RH, 无凝结                        |         |  |  |
| 净重                       |                | 13.4kg 13.6kg                        |         |  |  |
| 机身尺寸 (W x D ;            | к Н)           | 448mm×605mm×42.5mm                   |         |  |  |
| 包装尺寸 (W x D :            | к Н)           | 765mm×615mm×185mm                    |         |  |  |
| 电源输入选配                   |                | -36V— -72V dc                        |         |  |  |

#### 常见故障处理

- 一. 初次连接使用 KVM 控制平台, KVM 控制平台不能正常工作
  - 答:请按照以下步骤重新连接 KVM 控制平台
    - 1. 断开所有与 KVM 连接的 KVM 信号线与电源线
    - 首先连接电源线,给 KVM 控制平台供电,这时会听到蜂鸣器的开机提示 音,KVM 会弹出用户名及密码输入窗口
    - 3. 输入正确的用户名及密码(第一次使用密码,两次"Enter"进入), KVM 系 统弹出 OSD 主菜单
    - 4. 检查 KVM 控制平台是否能正常切换端口
    - 5. 用 KVM 信号线连接1台服务器(PC)至 KVM 切换器的1端口,检查 KVM 控 制平台是否能正常切换,服务器(PC)的键盘鼠标显示是否正常,如还是不 能正常工作,可尝试重启服务器(PC)
    - 6. 在确保前面的步骤顺利操作完成后,逐步增加服务器(PC)直至达到要求。
- 二. 开机后不能登录进入 KVM 系统
  - 答: 1.确认 KVM 键盘是否能正常使用,用户名或者密码没有输入正确,初始默 认值为空,回车即可进入
    - 2. 如无法进入,在电源插座边外接 USB 键盘是否可进入(初始默 认值为空,按两次回车即可进入)
- 三. 登录进入系统后,发现有 KVM 端口不能切换
  - 答: 1.调出 OSD 主菜单,查看左上角的用户名,看管理员是否屏蔽了此用户的端 口权限
    - 2. 请联系经销商或者 KVM 切换器厂家
- 四、服务器(PC)显示画面质量比较差
  - 答: 1. 检查信号线是否已经连接好。
    - 2. 复位显示器的显示设置。
- 五、切换至某一端口后,发现键盘鼠标不能正常操作
  - 答: 1.确认是否已经退出 OSD 菜单。
    - 2.调出 OSD 主菜单,查看左上角的用户名,看管理员是否禁止了此用户的操 作权限
    - 3.重新插拔一次连接服务器(PC)端的 USB 接口。
- 六、无法调出 OSD 主菜单
  - 答: 1.检查键盘是否正常。
    - 2.在键盘上双击【Scroll\_Lock】是否能调出 OSD
    - 3.在键盘上双击【F12】是否能调出 OSD
    - 4.在键盘上双击【Caps Lock】是否能调出 OSD
    - 5 在键盘上双击【Ctrl】+【空格键】是否能调出 OSD